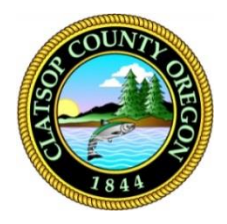

## **Clatsop County**

**Online Law Library** 

## Accessing the State of Oregon Law Library fastcase®

Available to all Oregonians, Fastcase includes the United States Code, United States Supreme Court and Court of Appeals Cases; and cases, statutes, regulations, court rules, constitutions, attorney general opinions, and session laws for Oregon, Alaska, Arizona, California, Idaho, Montana, Nevada, and Washington. Access is remote.

## **First-time users**

Users need to create a free account for access.

NOTE: This account will also allow access to HeinOnline.org

- 1. Using your browser visit the url: https://soll.libguides.com/fastcase
- 2. Click the bolded text Create an Account.

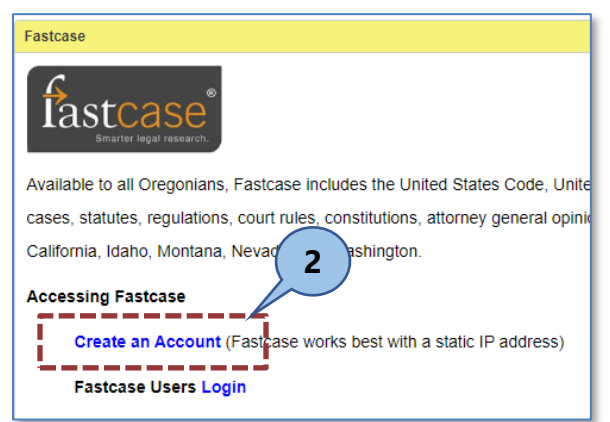

3. Click New User? Register here.

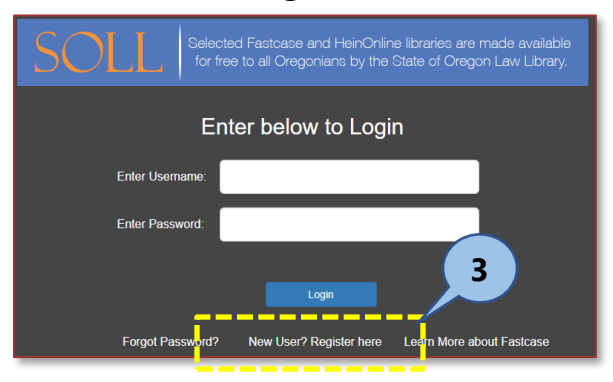

4. Enter and confirm your First Name, Last Name, User Name and Password information.

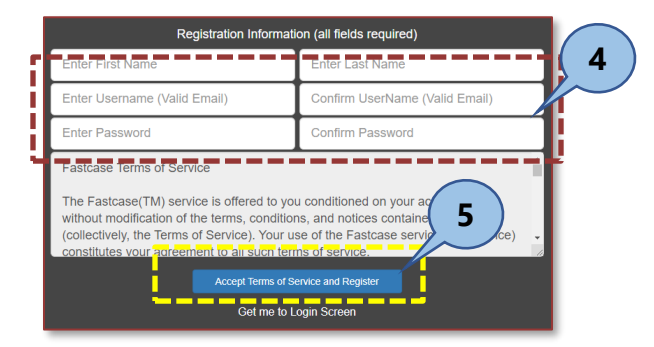

5. Click the Accept Terms of Service and Register button.

You will be emailed an activation link. Once you've activated your account, you can log in from the State of Oregon Law Library at <u>http://soll.libguides.com/fastcase</u>.

**6.** Click on the **activation link** found in your email. You will be redirected back to the fastcase login screen.

## **Returning Users**

For users that have already created a fastcase account.

- 1. Using your browser visit the url: https://soll.libguides.com/fastcase
- 2. Click the bolded text Fastcase Users Login.

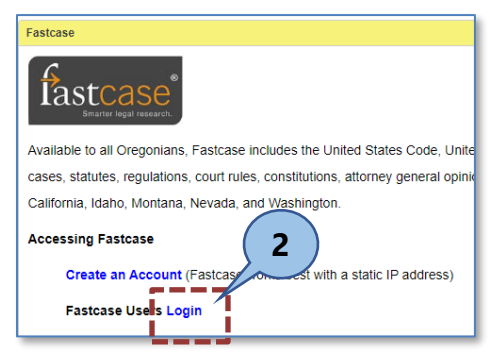

3. Enter your Username and Password.

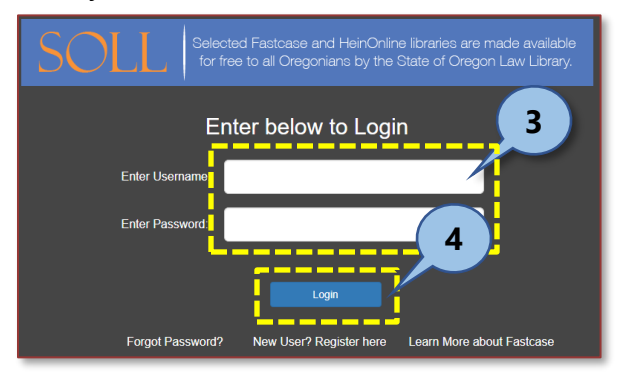

4. Click Login.